| (1). 予約請求情報一覽                         | 2                                               | 変更日:平成26年                  | 10月12日        |              |                                                                                                    |
|---------------------------------------|-------------------------------------------------|----------------------------|---------------|--------------|----------------------------------------------------------------------------------------------------|
|                                       |                                                 |                            |               |              | 画面の説明                                                                                                    |
| (-) (2) Attps://densai-test.finem     | nax.net/0509/R 🔎 – 🔒 Hitachi, Ltd 🖒             | × 🥝 予約請求情報一覧画面 ×           |               |              | 予約取消可能な記録請求の一覧を表示し、予約取消の入力画面に遷移させる                                                                                                    |
| ファイル(E) 編集(E) 表示(⊻) お気                | に入り( <u>A</u> ) ツール( <u>I</u> ) ヘルプ( <u>H</u> ) |                            |               |              | ための画面です。                                                                                                    |
| ▲北日本銀行 でんさい                           | ハネット                                            | 文字サイ                       | ズ変更小中大        | ログオフ         |                                                                                                    |
| The Kita-Nippon Bank, Ltd.            |                                                 |                            |               |              | 予約取消を行うことができる記録請求と立場は、以下のとおりです。                                                                                                    |
|                                       |                                                 |                            |               |              | <ul> <li>予約の債務者発生記録 債務者、債権者からの予約取消</li> </ul>                                                                                                    |
| トップページ 照会業務                           | 債権記録業務 債権融資業務 ユー                                | -ザ管理                       | 利用申込          |              | ・予約の債権者発生記録 債権者からの予約取消                                                                                                    |
| 又勿建于桂却。陈玉玉                            |                                                 |                            |               | 005001100010 | ・予約の譲渡記録 譲渡人、譲受人からの予約取消                                                                                                    |
| <b>予約請氷情報一覧囲</b> 囲                    |                                                 |                            |               | DDECR14BS01R | ・予約の分割達渡記録 譲渡人 譲受人からの予約取消                                                                                                    |
| マ ふちきキュナ 取っく ギンド ニエムドナッノキュ かんす キロ・ケート |                                                 |                            |               |              |                                                                                                    |
| 「予約請求取用の可能は値権情報を快」「予約請求情報検索条件」を指定して   | !※9 るここか じきます。<br>「この内容で検索」ボタンを押してください          | ハ。予約請求情報検索結果に一覧が表示         | されます。         |              | ■ 予約建立情報公式多人                                                                                                    |
| 「記録番号」を選択した場合、各記録詞                    | 清求入力画面に切り替ります。                                  |                            |               |              |                                                                                                    |
|                                       |                                                 |                            |               |              | ・ 快系朱什を入力して、 この内谷で快系」小ダンを押してくたさい。                                                                                                    |
|                                       |                                                 |                            |               |              | 相正されしてにおけて、<br>1日正されしておけて、<br>1日につれしておけて、<br>1日につれしていた。<br>1日につれしておけて、<br>1日につれしておけて、<br>1日につれしておけて、<br>1日につれしておけて、<br>1日につれしておけて、<br>1日につれしておけて、<br>1日につれしておけて、<br>1日につれしておけて、<br>1日につれしておけて、<br>1日につれる<br>1日につれる<br>1日<br>1日につれる<br>1日につれる<br>1日につれる<br>1日につれる<br>1日につれる<br>1日につれる |
| <b>記録時代中央(2017</b> )                  |                                                 |                            |               |              | □□□□□□□□□□□□□□□□□□□□□□□□□□□□□□□□□□□□                                                                                                    |
| 記録請求内容(必須)                            | ?                                               |                            |               |              |                                                                                                    |
| 請求日(必須)                               | [7] 2014 ▼ 年 09 ▼ 月                             | 04 ▼ 日 ~ 2014 ▼ 年 09 ▼ 月 0 | 05 🔻 🗄        |              |                                                                                                    |
| 請求者口座情報の指定(必須)                        | ⊙する ⊛しない                                        |                            |               |              | ・予約取消を行う記録請求の「記録番号」を押してくたさい。                                                                                                    |
| 今副様明ク                                 | 士庄夕                                             | 11日 □ 应至日                  |               |              | ■ 選択した記録請求の、【OOO記録予約取消入力】の画面に遷移します。                                                                                                    |
|                                       |                                                 |                            |               |              |                                                                                                    |
|                                       | 本店宮業部                                           | 当座 5456781                 |               |              | <ul> <li>予約取消を行う記録請求の記録事項の「開示」ボタンを押してください。</li> </ul>                                                                                                    |
| 信森全頦                                  |                                                 |                            |               |              | 対象債権の記録事項の開示請求結果を表示します。                                                                                                    |
|                                       |                                                 |                            |               |              |                                                                                                    |
| 文私期日                                  | 年 月                                             | ▼日~ ▼年 ▼月                  | - ∃           |              | ・予約取消を行う記録請求の提供情報の「開示」ボタンを押してください。                                                                                                    |
| この内容で検索                               |                                                 |                            |               |              | 対象債権の提供情報の開示請求結果を表示します。                                                                                                    |
|                                       |                                                 |                            |               |              |                                                                                                    |
|                                       |                                                 |                            |               |              |                                                                                                    |
| - 予約請求情報検索結果                          |                                                 |                            |               |              |                                                                                                    |
|                                       |                                                 | ◀ 前(                       | の10件 検索件数:1~1 | /1件 次の10件♪   |                                                                                                    |
| 雨巫 =⊐ ◆寻巫旦                            | 扣チケブ/ tu 利田포ク                                   | (主按今)酒 士七 地口               | 雨了和斜左日口       | 記録 提供        |                                                                                                    |
| 供面 电频面 5                              | 111-77,070000000000000000000000000000000        |                            | 电子记录并力口       | 事項 情報        |                                                                                                    |
| 1 00000B4F800000100005                | 北銀商事 株式会社                                       | 11,000 2014年09月18日         | 2014年09月08日   | 開示開示         |                                                                                                    |
|                                       |                                                 |                            |               |              |                                                                                                    |
|                                       |                                                 |                            |               |              |                                                                                                    |
|                                       |                                                 |                            |               |              |                                                                                                    |
| トップページ                                |                                                 |                            |               |              | • ·                                                                                                    |
|                                       |                                                 |                            |               |              |                                                                                                    |
|                                       |                                                 |                            |               |              |                                                                                                    |
|                                       |                                                 |                            |               |              |                                                                                                    |
|                                       |                                                 |                            |               |              |                                                                                                    |
|                                       |                                                 |                            |               |              |                                                                                                    |
|                                       |                                                 |                            |               |              |                                                                                                    |
|                                       |                                                 |                            |               |              |                                                                                                    |

| (2). 債務者発生記                                      | ,録予約取消                  | (入力)                            |               |              |                      | <u>立場∶債権者</u>                            |
|--------------------------------------------------|-------------------------|---------------------------------|---------------|--------------|----------------------|------------------------------------------|
| 債務者発生記錄予約取消入力                                    | 画面 - Microsoft Int      | ternet Explorer                 |               |              |                      | 画面の説明                                    |
| ファイル(E) 編集(E) 表示(V) お                            | 気に入り(A) ツール(T)          | ヘルプ(円)                          |               |              |                      | 債務者発生記録予約取消の例です。                         |
| <b>北日本銀行</b> で<br>The Kita-Nippon Bank, Ltd.     | んさいネット                  |                                 |               | 文字           | +イズ変更 小 中 大 🛛 ログオフ 🔷 | 債務者が発生させた予約の電子記録債権を、債権者が予約取消を行う画面<br>です。 |
| トップページ 照会業                                       | 務 債権記録業務                | 務 債権融資業務 ユー                     | ザ管理           |              | 利用申込 ヘルプ             | 予約取消する債権が、まそされている内容でとる」ければ「取消内容の確認」      |
| 有效考验生記得予約面                                       | 消しり両面                   |                                 |               |              |                      | ア約取用する資産が、及小されている内谷でようしければ、「取用内谷の確認」     |
|                                                  |                         |                                 |               |              | Denoral 200 mil      | 予約取消する債権を指定し直す場合は「一覧に戻る」ボタンを押してください。     |
| 債務者発生記録予約取消                                      | <mark>:入力</mark> 債務者到   | 笔生記録予約取消:承認依                    | <b>衣頼</b> 債務  | 務者発生記録予約取消   | :承認依頼完了              |                                          |
|                                                  |                         |                                 |               |              |                      |                                          |
| 予約取消をする債権が下記の<br>予約取消をする債権を指定し                   | D内容でよろしけれに<br>すす場合は「一覧に | ば「取消内容の確認」ボタン<br>「戻る」ボタンを押してくださ | ンを押してく<br>tu. | ださい。         |                      |                                          |
|                                                  |                         | -200 alve 2010 c (iec           |               |              |                      |                                          |
| 員務者情報                                            |                         |                                 |               |              |                      |                                          |
| でんさい利用者名                                         |                         | 北銀商事 株式会社                       |               |              |                      |                                          |
| 金融機関名                                            | 支店名                     |                                 | 科目            | 口座番号         |                      |                                          |
| 北日本銀行                                            | 本店営業                    | 部                               | 当座            | 2192741      |                      |                                          |
| 🛢 債権者情報(請求者)                                     |                         |                                 |               |              |                      |                                          |
| でんさい利用者名                                         |                         | きたぎん建設 株式会社                     | t             |              |                      |                                          |
| 金融機関名                                            | 支店名                     |                                 | 科目            | 口座番号         |                      |                                          |
| 北日本銀行                                            | 本店営業                    | 本店営業部当り                         |               | 5456781      |                      |                                          |
| <b>し</b> 債権情報                                    |                         |                                 |               |              |                      |                                          |
| 記録番号                                             |                         | 000001 E0300000M0000            | 05            |              |                      |                                          |
| 債権金額                                             |                         | 190                             | 0,000円        |              |                      |                                          |
| 支払期日                                             |                         | 2016年01月04日                     |               |              |                      |                                          |
| 電子記錄<br>第2015年12月11日<br>第2時期間の左無<br>第2015年12月11日 |                         |                                 |               |              |                      |                                          |
| ■ 書式老任音樓起                                        |                         | 1919 ALC & C                    |               |              |                      |                                          |
| ■ 調水白江息用報<br>諸求来任音情報                             |                         | 014                             |               |              |                      |                                          |
| 아카카카 IL 763 IE FK                                |                         |                                 |               |              |                      |                                          |
|                                                  |                         |                                 |               |              |                      |                                          |
| 用いざけなの理想                                         | Et1-=-                  |                                 |               |              |                      |                                          |
| 取用内谷の確認                                          | 一覧に戻る                   |                                 |               |              |                      |                                          |
|                                                  |                         | Copyright(c) The K              | (ita-Nippor   | ı Bank, Ltd. |                      |                                          |
|                                                  |                         |                                 |               |              |                      |                                          |

| 3). 債務者発生記録                              | 録予約取消(承認依認                      | 頼)                     |            |                                                | _立場:債権者                                   |
|------------------------------------------|---------------------------------|------------------------|------------|------------------------------------------------|-------------------------------------------|
| 債務者発生記錄予約取消承認依                           | ā頼画面 - Microsoft Internet Explo | rer                    |            |                                                | 画面の説明                                     |
| ファイル(E) 編集(E) 表示(V) お気                   | (に入り(合) ツール(口) ヘルプ(日)           |                        |            |                                                | 債務者が発生させた予約の電子記録債権を、債権者が予約取消を行うための、       |
| with La Alton The Kita-Nippon Bank, Ltd. | んさいネット                          |                        | 文          | 字サイズ変更 小 中 大 ログオフ 👘 👘                          | 承認依頼の画面です。                                |
| トップページ 照会業利                              | 務 債権記録業務 債権融資業務                 | 5 ユーザ管理                |            | 利用申込へルプ                                        | 表示されている内容でよろしければ、「承認依頼」ボタンを押してください。       |
| 传致老戏生司急之幼取                               | 治承到佐超五五                         |                        |            |                                                | 修正が必要な場合は「戻る」ボタンを押してください。                 |
| <b>贝扬石光工品採了特别(</b> )                     | /日本的取利巴国                        |                        |            | DDACKIZBOUTK                                   |                                           |
| 債務者発生記録予約取消:入                            | 力 <b>債務者発生記録予約取消</b>            | <mark>: 承認依頼</mark> 債務 | 务者発生記録予約]  | 双消:承認依頼完了                                      | ■担当者コメント<br>承認依頼にあたり、必要なコメントを入力することができます。 |
|                                          |                                 |                        |            |                                                |                                           |
| この画面は確認画面です。<br>下記の内容でよろしければ「承           | 私認依頼」ボタンを押してください。               |                        |            |                                                |                                           |
| 修正する場合は「戻る」ボタンな                          | を押してください。                       |                        |            |                                                |                                           |
|                                          |                                 |                        |            |                                                |                                           |
| 0 この 画面は 承認                              | 2依頼画面です。また債務者発生<br>             | 記録予約取消請求               | は完了していませ   | h.                                             |                                           |
|                                          |                                 |                        |            |                                                |                                           |
| -<br>でんさい利用者名                            | 北銀商事 株式                         | 会社                     |            |                                                |                                           |
| 金融機関名                                    | 支店名                             | 科目                     | 口座番号       |                                                |                                           |
| 北日本銀行                                    | 本店営業部                           | 当座                     | 2192741    |                                                |                                           |
| ▋債権者情報(請求者)                              |                                 |                        |            |                                                |                                           |
| でんさい利用者名                                 | きたぎん建設;                         | 朱式会社                   |            |                                                |                                           |
| 金融機関名                                    | 支店名                             | 科目                     | 口座番号       |                                                |                                           |
| 北日本銀行                                    | 本店営業部                           | 当座                     | 5456781    |                                                |                                           |
| ■債権情報                                    |                                 |                        |            |                                                |                                           |
| 記録番号                                     | 000001 E03000                   | 0000005                |            |                                                |                                           |
| 債権金額                                     |                                 | 190,000 円              |            |                                                |                                           |
| 支払期日                                     | 2016年01月04                      | 3                      |            |                                                |                                           |
| 電子記錄予定年月日 2015年12月11日                    |                                 | Ξ                      |            |                                                |                                           |
| 譲渡制限の有無                                  | 制限なし                            |                        |            |                                                |                                           |
| ▋ 請求者任意情報                                |                                 |                        |            |                                                |                                           |
| 請求者任意情報                                  | 01.4                            |                        |            |                                                |                                           |
|                                          |                                 |                        |            |                                                |                                           |
| ■ 担当者コメント                                |                                 |                        |            |                                                |                                           |
| 担当者コメント                                  |                                 |                        |            |                                                |                                           |
|                                          |                                 |                        |            |                                                |                                           |
| 承認依頼                                     | )                               |                        |            |                                                |                                           |
|                                          |                                 |                        |            |                                                |                                           |
|                                          | Copyright(                      | c) The Kita-Nippon     | Bank, Ltd. |                                                |                                           |
| ページが表示されました                              |                                 |                        |            | ער באר איז איז איז איז איז איז איז איז איז איז |                                           |
|                                          |                                 |                        |            | 3.4.3-3                                        |                                           |

| (4). 債務者発生記録予                              | 約取消 (承認依頼完                      | 三了)             |            |                       |              |          | 立場∶債権者                              |
|--------------------------------------------|---------------------------------|-----------------|------------|-----------------------|--------------|----------|-------------------------------------|
| 债務者発生記錄予約取消承認依頼完了                          | 画面 - Microsoft Internet Explore | er              |            |                       |              |          | 画面の説明                               |
| ファイル(ビ) 編集(ビ) 表示(型) お気に入り(A)               | ) ツール① ヘルブ(出)                   |                 |            |                       |              |          | 債務者が発生させた予約の電子記録債権を、債権者が予約取消を行うための、 |
| 🤐 北日本銀行 でんさい<br>The Kita-Nippon Bank, Ltd. | ネット                             |                 | 文          | 字サイズ変更 小 中 📩          | <u>ログオフ</u>  |          | 承認依頼完了の画面です。                        |
| トップページ 照会業務 伯                              | 青権記録業務 債権融資業務 ユ                 | ーザ管理            |            | 利用申込                  | ヘルブ          |          | この後、でんさい管理者の承認手続きを行ってください。          |
| 債務者発生記録予約取消承認                              | 依賴完了画面                          |                 |            |                       | DDACR12BC02R |          |                                     |
| 債務者発生記録予約取消:入力                             | 債務者発生記録予約取消:承認依                 | t 頼 <b>債務</b> : | 者発生記録予約取   | <mark>消:承認依頼完了</mark> |              |          |                                     |
| 債務者発生記録予約取消の承認依頼                           | 動が完了しました。                       |                 |            |                       |              |          |                                     |
| 債権の発行予約取消承認                                | 認依頼が完了しました。                     |                 |            |                       |              |          |                                     |
| 受付番号:050920151209                          | 000000367U<br>미 11 명이 슈퍼 (제1)   |                 |            |                       |              |          |                                     |
| 文刊日時:2015年12月09                            | 日 110号25万54枚9                   |                 |            |                       |              |          |                                     |
| ● この画面は承認依頼                                | 完了画面です。また債務者発生詞                 | 己錄予約取消          | 請求は完了してい   | ません。                  |              |          |                                     |
| ■ 債務者情報                                    |                                 |                 |            |                       |              |          |                                     |
| でんさい利用者名                                   | 北銀商事 株式会社                       |                 |            |                       |              |          |                                     |
| 金融機関名                                      | 支店名                             | 科目              | 口座番号       |                       |              | <u>^</u> |                                     |
| 北日本銀行                                      | 本店営業部                           | 当座              | 2192741    |                       |              |          |                                     |
| ▋債権者情報(請求者)                                |                                 |                 |            |                       |              |          |                                     |
| でんさい利用者名                                   | きたぎん建設 株式会                      | 社               |            |                       |              |          |                                     |
| 金融機関名                                      | <b>教名</b> 支店名                   |                 | 口座番号       |                       |              |          |                                     |
| 北日本銀行                                      | 本店営業部                           | 当座              | 5456781    |                       |              |          |                                     |
| <b>   債権情報</b>                             |                                 |                 |            |                       |              |          |                                     |
| 記録番号                                       | 000001 E0300000M00              | 0005            |            |                       |              |          |                                     |
| 債権金額                                       | 1                               | 90,000 円        |            |                       |              |          |                                     |
| 支払期日                                       | 2016年01月04日                     |                 |            |                       |              |          |                                     |
| 電子記録予定年月日<br>遼海制服の 左無                      | 2015年12月11日                     |                 |            |                       |              |          |                                     |
| → 一 大 大 方 文 本 + 12                         | 市即政化し                           |                 |            |                       |              |          |                                     |
|                                            |                                 |                 |            |                       |              |          |                                     |
| 前水 <b>者</b> 仕 <b>忌</b> 情報                  | 014                             |                 |            |                       |              |          |                                     |
| ● 担当者コメント                                  |                                 |                 |            |                       |              |          |                                     |
| 担当者コメント                                    |                                 |                 |            |                       |              |          |                                     |
| トップページ 一覧に戻る                               | 5                               |                 |            |                       |              |          |                                     |
|                                            | Copyright(c) The                | • Kita-Nippon   | Bank, Ltd. |                       |              | ~        |                                     |
| ] ページが表示されました                              |                                 |                 |            |                       | 😼 マイ コンピュータ  |          |                                     |